## Effet « Arc-en-ciel » :

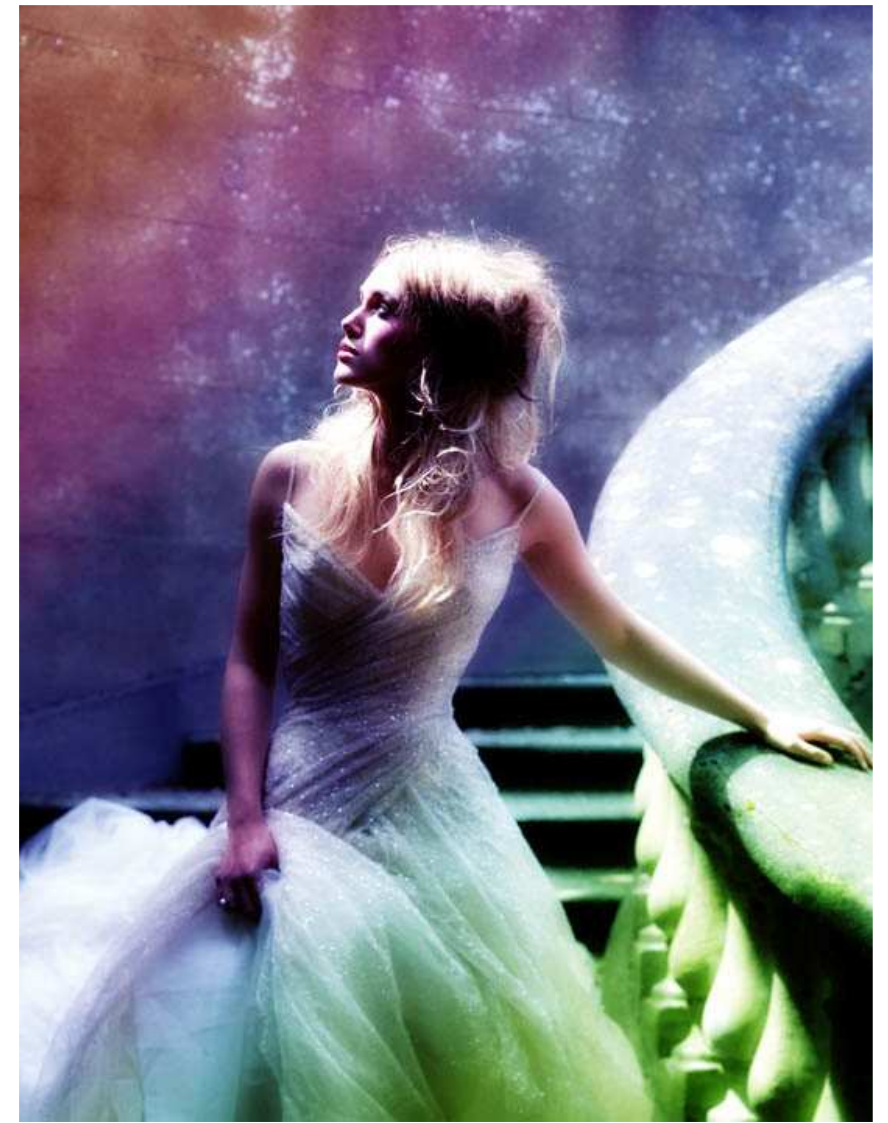

Nous allons apprendre comment créé ce genre d'effet :

Ouvrez votre image sous photoshop (j'ai nommé mon image « perso »)

- 1\_Duppliquer votre calque (que j'ai nommé « perso copy »)
- 2\_Sur votre calque dupliquer, mettez le en « overlay » (incrustation pour la version française)

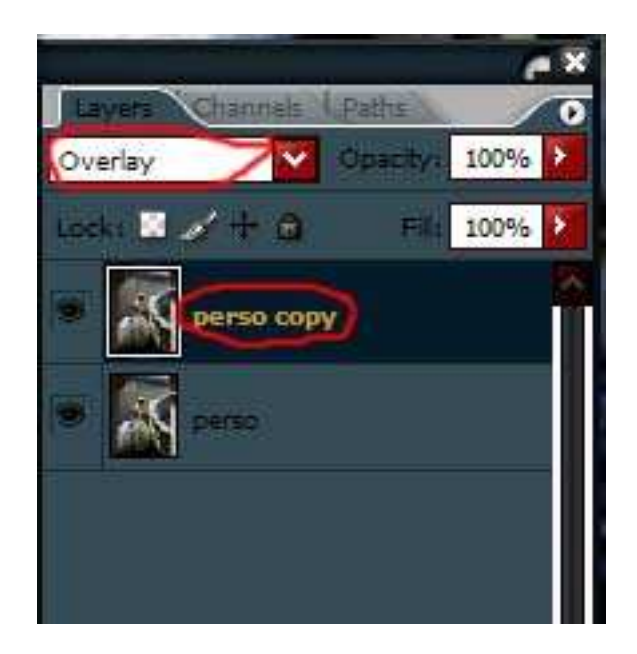

3\_**Pour ceux qui ont Photoshop CS2** : appliquer au calque « perso copy » un box blur de 10 filter/blur/box blur (filtre/atténuation/... désolée je ne connais pas la traduction pour « box blur »)

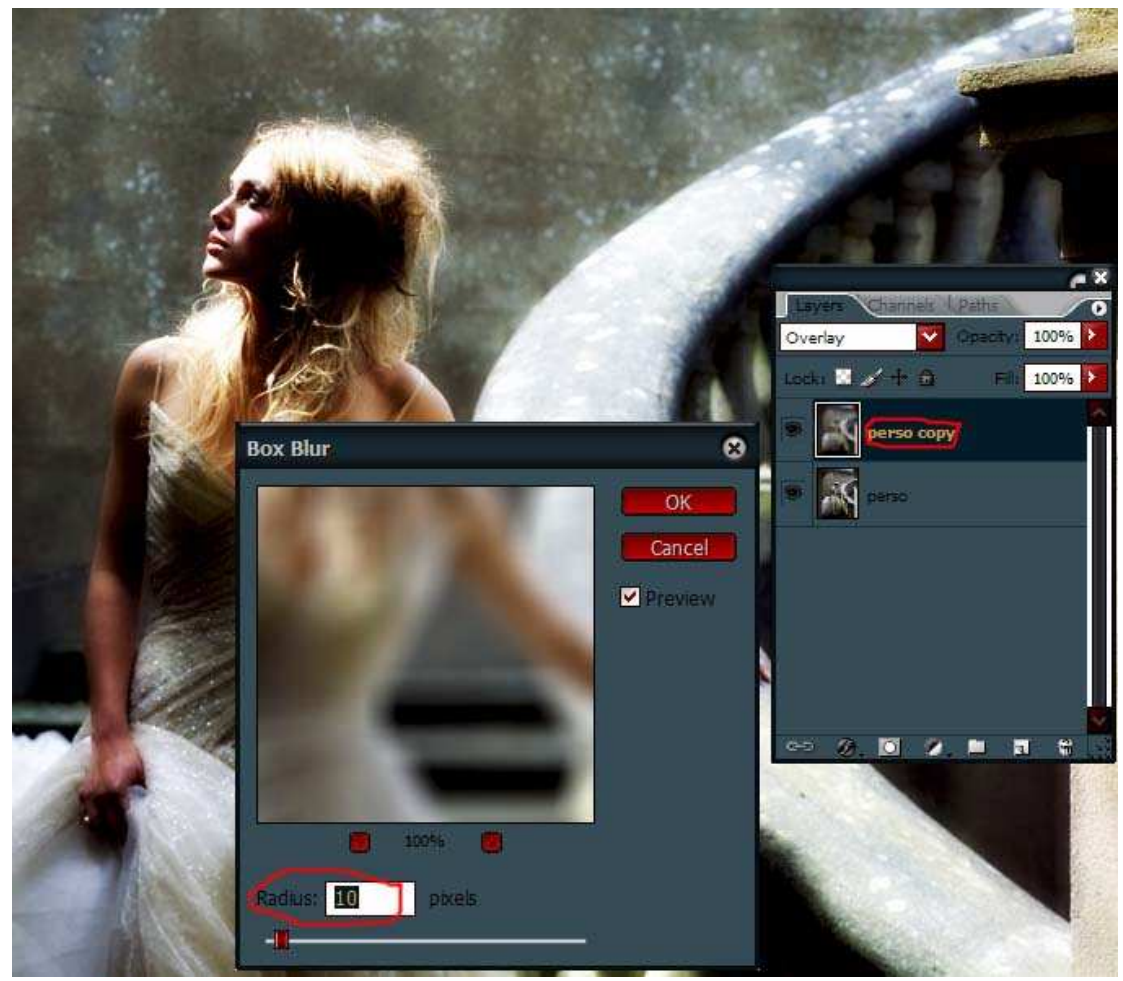

**Pour ceux qui ont une ancienne version :** appliquer au calque « perso copy » un gaussian blur de 5 Filter/blur/Gaussian Blur (Filtre/atténuation/Flou Gaussien)

4\_Fusionnez les deux calques (« perso » et « perso copy »)

5\_Faite un nouveau calque que vous nommerez « gradient », appliquer lui un dégradé multicolore (dans les dégradé par défaut) et mettez ce calque en « soft light » (lumière tamisée)

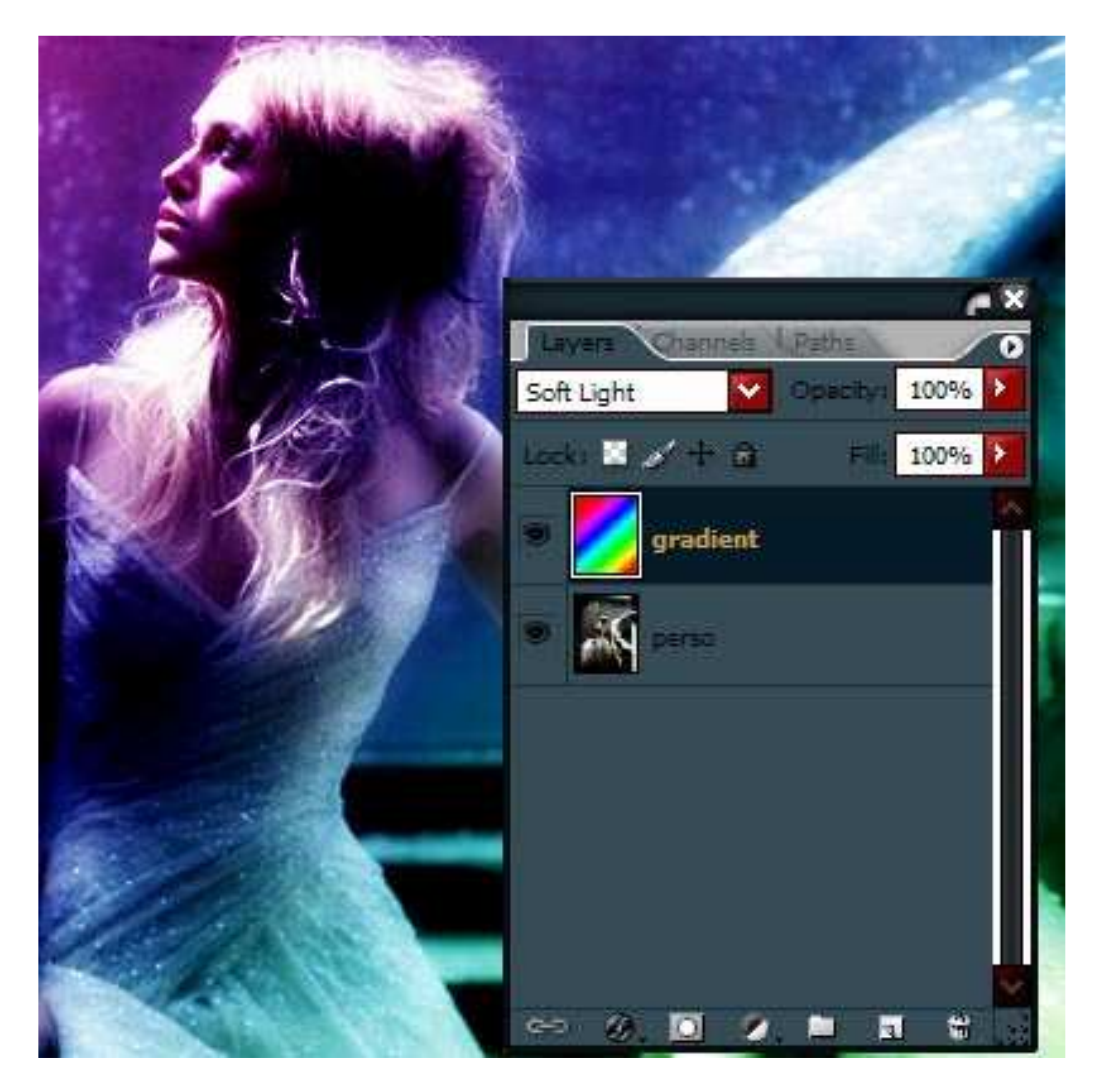

6\_Dupliquer le calque « perso », placer le au dessus du calque « gradient » et mettez le en « lighten » (éclaircir )

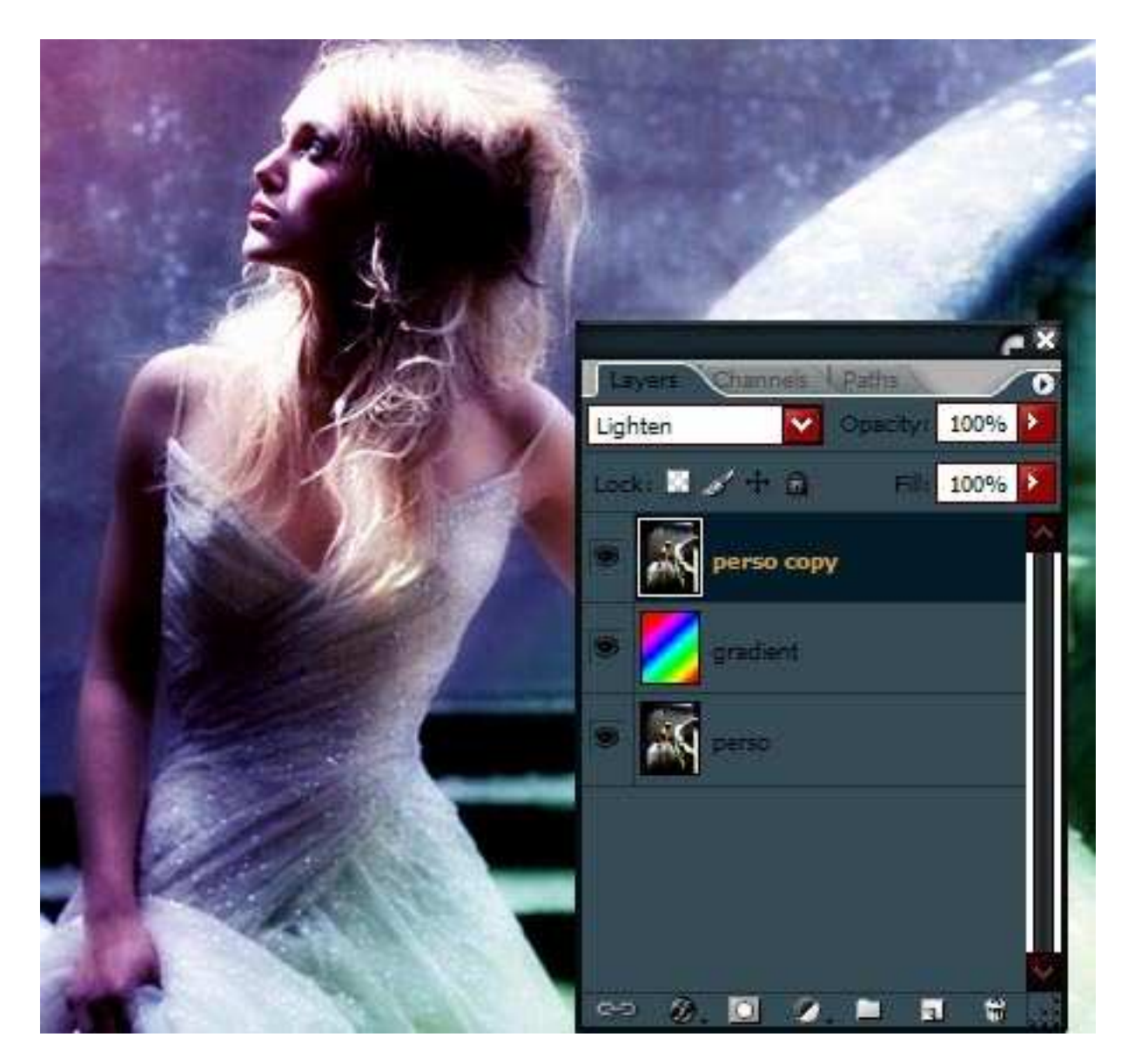

Voila c'est fini, j'espère que vous avez aimer ce tutorial ^^ si vous avez une question n'hésitez pas a me la demander

Ce tutorial est la propriété du site http://tsubasa.site.voila.fr/index.html